# Step1 大会申込

#### ①チーム登録(大会申込)

| FIBA.BASKETBALL                                                               | Log in to FIBA 3x3                                                                                                    | English US -                                                                                                    |
|-------------------------------------------------------------------------------|----------------------------------------------------------------------------------------------------|----------------------------------------------------------------------------------------------------|
| EX3 (play)                                                                    | EVENTS                                                                                                    | PLAYERS                                                                                                    |
| <b>JAPAN TOUR CHALLENGE</b><br>東京都 渋谷区, Japan<br>Tuesday, January 1, 2030     |                                                                                                    |                                                                                                    |
| REGISTER TEAM                                                                 |                                                                                                    |                                                                                                    |
| チーム登録 categories teams schedule register                                      |                                                                                                    |                                                                                                    |
| OVERVIEW                                                                      |                                                                                                    |                                                                                                    |
| Overview Info                                                                 |                                                                                                    |                                                                                                    |
| The organizer of this event has not written a description for this event yet. |                                                                                                    |                                                                                                    |
| Teams in event 0                                                              |                                                                                                    |                                                                                                    |
|                                                                               |                                                                                                    |                                                                                                    |
|                                                                               | FIDE DARASKETERALE<br>こので、<br>こので、<br>こので、<br>こので、<br>こので、<br>こので、<br>こので、<br>こので、<br>こので、<br>こので、<br>にで、<br>にの、<br>にの、<br>にの、<br>にの、<br>にの、<br>にの、<br>にの、<br>にの | RARASKETBALL Log in to FIBA 34<br>この in the FIBA 34<br>し in the ruganizer of this event has not written a description for this event yet.<br>Example 2 (2011)<br>日本ののでのでのでのでのでのでのでのでのでのでのでのでのでのでのでのでのでのでの |

## ②該当カテゴリーのRegister team(チーム登録)をクリック

| REGISTER                                                                                                    |                                                      |                    |               |
|----------------------------------------------------------------------------------------------------|------------------------------------------------------|--------------------|---------------|
| Already registered? Need to access your team page?<br>If you registered your team via email, please click the team invitation link on the email. If y<br>XX LOG IN TO FIBA 3X3 | rou registered with FIBA 3x3 profile, please log in. |                    |               |
| Registration closes on Tue, Jan 1, 2030 (in 2,490 days)                                                                                                    | Under13   Team lead   Male   Age: Max 12             | No entry fee       | REGISTER TEAM |
| U12 BOY                                                                                                    | Only Team lead required                              | 0 teams registered |               |
| Registration closes on Tue, Jan 1, 2030 (in 2,490 days)                                                                                                    | Under13   Team lead   Female   Age: Max 12           | No entry fee       | REGISTER TEAM |
| U12 GIRL                                                                                                    | Only Team lead required                              | 0 teams registered |               |
| Registration closes on Tue, Jan 1, 2030 (in 2,490 days)                                                                                                    | Under15   Team lead   Male   Age: Max 15             | No entry fee       | REGISTER TEAM |
| U15 BOY                                                                                                    | Only Team lead required                              | 0 teams registered |               |
| Registration closes on Tue, Jan 1, 2030 (in 2,490 days)                                                                                                    | Under15   Team lead   Female   Age: Max 15           | No entry fee       | REGISTER TEAM |
| U15 GRL                                                                                                    | Only Team lead required                              | 0 teams registered |               |

### Step1 大会申込

③大会申込みをする

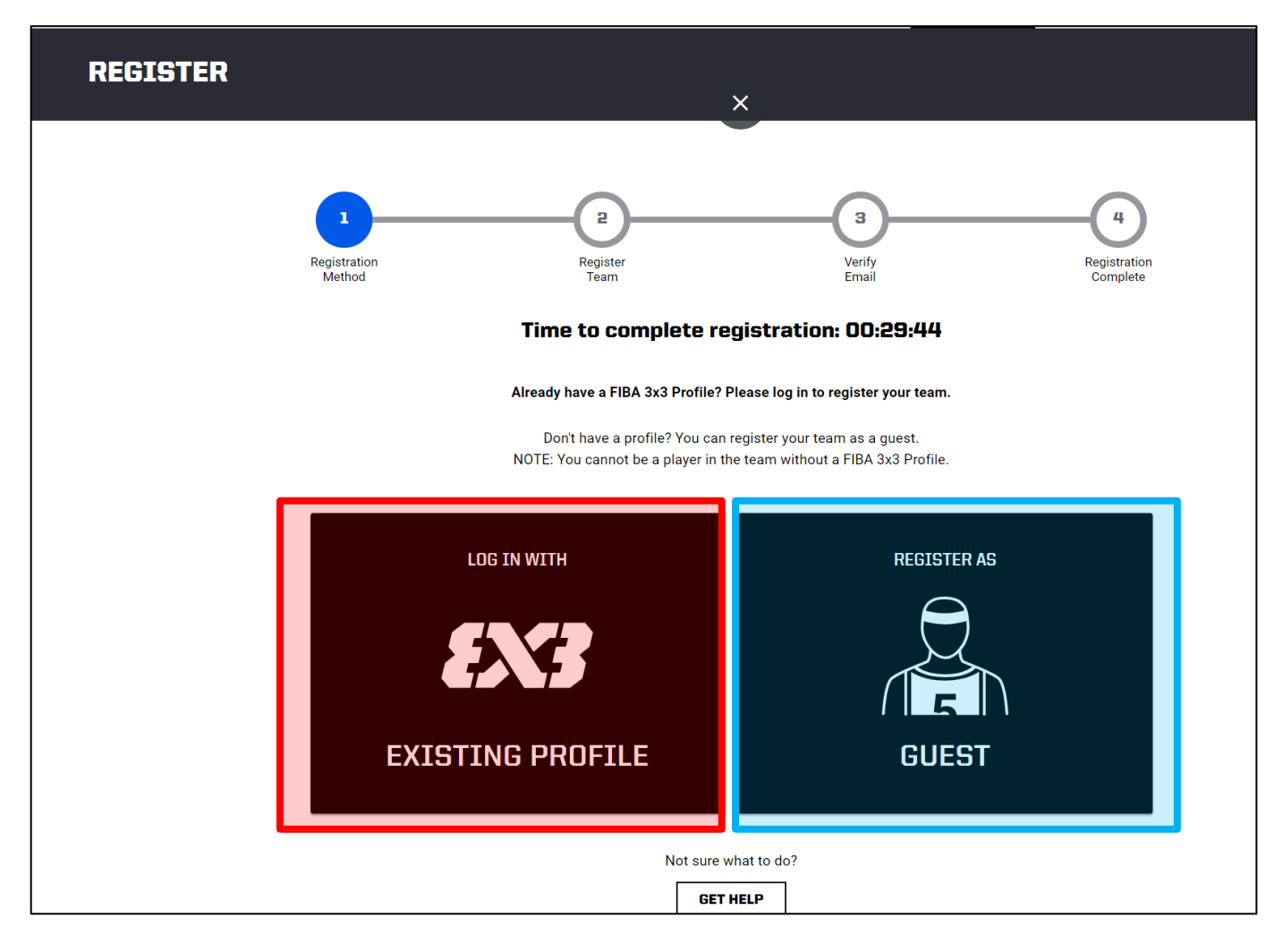

▼該当する項目をクリック。

EXISTING PROFILE:出場選手が大会の申込をする場合。 GUEST:出場選手以外が大会の申込を行う場合。

#### **X EXISTING PROFILE**

選手が申込みをする際、性別が異なるカテゴリーへエントリーすることはできず、 エラーメッセージが表示されます。

# Step2 チーム・代表者情報の入力 ⇒ 大会エントリー完了!

## ①チーム情報の入力

| REGISTER | ×                                                                                                    |
|----------|----------------------------------------------------------------------------------------------------|
|          | Registration<br>Method Register Verify Registration<br>Complete                                                          |
|          | Time to complete registration: 00:29:06                                                                                  |
|          | Selected category: U12 Boy                                                                                               |
|          | Enter team name and email address                                                                                        |
|          | Please enter team name and valid email address to which we should send<br>the team activation email.<br>Team name * チーム名 |
|          | Email * メールアドレス                                                                                                    |
|          | Phone number*<br>電話番号 3                                                                                                  |
|          | Event Terms and Conditions                                                                                               |
|          | □ railee to the event terms & conditions here.<br>□ railee to the event terms & conditions イベント規約に同意するに「✔」               |
|          | CONTINUE REGISTRATION                                                                                                    |

#### ②申し込み完了!!

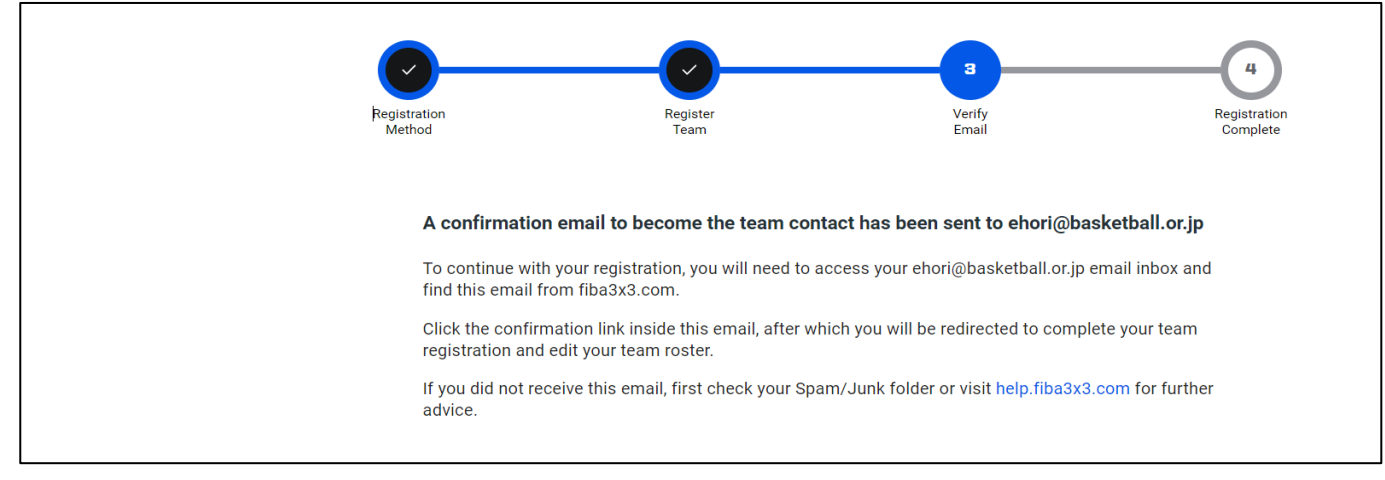

#### MEMO エントリー完了メールの確認

#### ▼メールの確認

登録したメールアドレスの受信BOXをご確認下さい。 ※受信されない場合は、「迷惑メール」をご確認ください。 ※メールが確認できない場合、受信拒された可能性がある為、大会主催 または主管へご連絡ください。

#### ▼受信BOX 件名:

#### Please confirm the contact e-mail address for your team ~チーム名~ in '大会名'

 □ ▼ C :
 1-50 / 28,362 行 

 □ ☆ FIBA 3x3
 Please confirm the contact e-mail address for your team 'Play Hard U12' in 'JAPAN TOUR CHALLENGE' - FIBA 3x3 Fiba F...

#### ▼メール本文:エントリー内容の確認

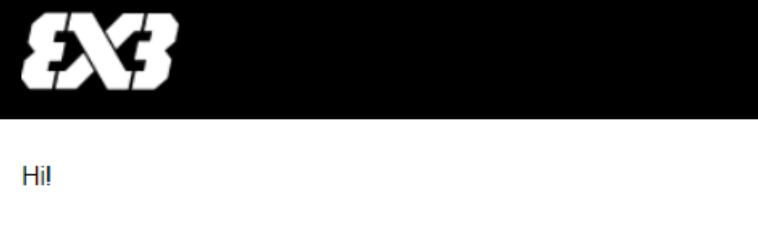

This e-mail address has been registered as the team contact email to the following 3x3 basketball event:

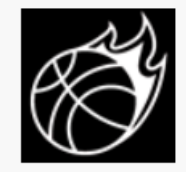

#### JAPAN TOUR CHALLENGE

Jan 1, 2030 - Jan 1, 2030 東京都 渋谷区, Japan Category: U12 Boy Team: Play Hard U12

Please **confirm** that this is a functional e-mail address for the event organizer contacting you about the practicalities of the event.

CLICK HERE TO VERIFY THE EMAIL AND TO CONTINUE THE

REGISTRATION >

エントリー内容の確認および 編集、修正はこちら

f 🛅 t 🗃

### MEMO チーム情報の確認と編集/エントリーのキャンセル

### ▼チーム名、メールアドレス、電話番号を確認jO編集

※情報に誤りがある場合は、<br />

、 (編集タブ)より行えます。<br />

エントリー情報の修正はエントリー期日までにご変更ください。。

| FIBA.BASKETBALL                                                                                                    |        | Log in to FIBA 3x3 | English US + |
|----------------------------------------------------------------------------------------------------|--------|--------------------|--------------|
| EN3 play                                                                                                    |        | EVENTS             | PLAYERS      |
|                                                                                                    |        |                    |              |
| Play Hard U12 论<br>Team contact email: ehori@basketball.or.jp<br>Phone number: 080000000 论                                                                                                    |        |                    | TEAM STATUS  |
| ream roster                                                                                                    |        |                    |              |
| Content of the second state of the second state of the second stat |        |                    |              |
| Optional<br>PLAYER #1                                                                                                    |        | ADD PI             | LAYER        |
| Optional                                                                                                    |        | ADD P              | LAYER        |
| 選手情報                                                                                                    | の登録は不要 | です。                | LAYER        |
| Optional<br>PLAYER #4                                                                                                    |        | Ida                | PLAYER       |
| ADDITIONAL TEAM INFORMATION EDIT                                                                                                    |        |                    |              |
|                                                                                                    |        |                    |              |

大会エントリーのキャンセルはこちらをクリックしてください。